## **MyClarion Student Center Quick Reference -- Drop a Class**

- 1. Go to <u>www.clarion.edu/myclarion</u> and select "Login".
- 2. Next, click the **Student Center** link.
- 3. Click the **Enroll** link.

| Aspen's <mark>Stud</mark> ent Cen | ter  |                           |           | 2                      |
|-----------------------------------|------|---------------------------|-----------|------------------------|
| Academics                         |      |                           |           | STATION FOR CLASSES    |
| Search                            | Bo   | Deadlines 😡               | LIR.L.    | SEARCH FOR CLASSES     |
| Enroll                            | This | Week's Schedule           |           | - Holds                |
| My Academics                      |      | Class                     | Schedule  | No Holds.              |
|                                   | 20   | ANTH 211-01<br>LEC (1192) | Room: TBA | ▼ To Do List           |
| other academic 🔻 🧭                | 1    | CMST 101-01<br>LEC (1092) | Room: TBA | No To Do's.            |
|                                   | 130  | CRJT 235-51<br>LEC (1253) | Room: TBA | Enrollment Dates       |
|                                   |      |                           |           | Enrollment Appointment |

4. Click the **Drop** tab.

| Search                                                          | Plan                                                        |              | Enroll                                                   | My Academ | nics    |
|-----------------------------------------------------------------|-------------------------------------------------------------|--------------|----------------------------------------------------------|-----------|---------|
| class schedule                                                  | add                                                         | drop         | swap                                                     | term info | rmation |
| d Classes                                                       |                                                             |              |                                                          |           |         |
|                                                                 |                                                             |              |                                                          |           |         |
| a ot Tomm                                                       |                                                             |              |                                                          |           | 크       |
| e <mark>ct Term</mark>                                          |                                                             |              |                                                          |           | 그리      |
| ect Term                                                        |                                                             |              |                                                          |           | -1-11   |
| ect Term                                                        |                                                             |              |                                                          |           | -13     |
| ect Term                                                        | lick Continue.                                              |              |                                                          |           | -1-1    |
| ect Term<br>ect a term then<br>Term                             | click Continue.                                             | Ins          | titution                                                 |           |         |
| ect Term<br>ect a term then<br>Term<br>2011 SPRING              | lick Continue.<br>Career<br>Undergraduate                   | Ins          | titution<br>rion University of P                         | 'A        |         |
| ect Term<br>ect a term then<br>Term<br>2011 SPRING<br>2011 FALL | click Continue.<br>Career<br>Undergraduate<br>Undergraduate | Clar<br>Clar | titution<br>rion University of P<br>rion University of P | A         |         |

5. Next select the term.

| -  |                    |               | 1-2-2                    |
|----|--------------------|---------------|--------------------------|
| le | ect Term           |               |                          |
|    |                    |               |                          |
| le | ct a term then cli | ck Continue.  |                          |
|    | Term               | Career        | Institution              |
|    | 2011 SPRING        | Undergraduate | Clarion University of PA |
|    | 2011 FALL          | Undergraduate | Clarion University of PA |

6. Select the class or classes to drop and click **Drop Selected Classes**.

| . Se   | lect classe                                            | s to drop                                                            |                                                                       |                                                        |                                   |                       |             |
|--------|--------------------------------------------------------|----------------------------------------------------------------------|-----------------------------------------------------------------------|--------------------------------------------------------|-----------------------------------|-----------------------|-------------|
| Sel    | ect the classes                                        | to drop and click [                                                  | Drop Selected Clas                                                    | ses.                                                   |                                   |                       |             |
|        |                                                        |                                                                      |                                                                       |                                                        |                                   |                       |             |
| 011    | FALL   Underg                                          | graduate   Claric                                                    | on University of F                                                    | A chang                                                | e term                            |                       |             |
| UII    |                                                        |                                                                      |                                                                       |                                                        |                                   |                       |             |
| 20111  | 8 8                                                    |                                                                      |                                                                       |                                                        |                                   |                       |             |
| 2011   | 5                                                      |                                                                      |                                                                       | 0-                                                     | 1 A.M. 1                          |                       | 5           |
| 2011   |                                                        |                                                                      | Enrolled                                                              |                                                        | oped 🔥 Wai                        | t Liste               | đ           |
| ielect | Class                                                  | Description                                                          | Enrolled                                                              | Room                                                   | pped Awai                         | t Liste               | d<br>Status |
| Select | Class<br>ACTG 251-02<br>(1875)                         | Description<br>Financial Actg<br>(Lecture)                           | Days/Times<br>TuTh 9:30AM -<br>10:45AM                                | &Drop<br>Room<br>Standard<br>Classroom                 | Instructor<br>Staff               | Units<br>3.00         | d<br>Status |
| Select | Class<br>ACTG 251-02<br>(1875)<br>ENG 110-01<br>(1155) | Description<br>Financial Actg<br>(Lecture)<br>Writing I<br>(Lecture) | Days/Times<br>TuTh 9:30AM -<br>10:45AM<br>MoWeFr 12:00PM<br>- 12:50PM | Room<br>Standard<br>Classroom<br>Standard<br>Classroom | Instructor<br>Staff<br>J. Knepper | Units<br>3.00<br>3.00 | d<br>Status |

7. Click Finish Dropping.

| rop Classe                                              | S                                          |                                        |                                         |                     | - D                        |              |
|---------------------------------------------------------|--------------------------------------------|----------------------------------------|-----------------------------------------|---------------------|----------------------------|--------------|
| Confirm                                                 | your selection                             | L                                      |                                         |                     | Ċ                          |              |
| Click Finish I<br>these classe                          | Dropping to process s<br>s, click Cancel.  | your drop request.                     | To exit withou                          | ut dropping         |                            |              |
| LI FALL   Und                                           | argraduate   Clarion (                     | JUIVERENTY OF PA                       |                                         |                     |                            |              |
| II FALL   Und                                           | ergraduate   Clarion (                     | Chiverenty of PA                       | ed 🛞 Dro                                | opped 📐             | /ait List                  | ed           |
| Class                                                   | Description                                | Days/Times                             | ed 🛞 Dro                                | opped 🛕 V           | /ait List<br>Units         | ed<br>Status |
| Class<br><u>Class</u><br><u>FG 251-02</u><br><u>751</u> | Description<br>Financial Actg<br>(Lecture) | Days/Times<br>TuTh 9:30AM -<br>10:45AM | ed Oro<br>Room<br>Standard<br>Classroom | Instructor<br>Staff | Vait List<br>Units<br>3.00 | status       |

8. The View Results page confirms the drop.

| Drop Classes        |                                                                                                    | 1-2-3             |
|---------------------|----------------------------------------------------------------------------------------------------|-------------------|
| 3. View results     |                                                                                                    |                   |
| View the results o  | f your enrollment request. Click Fix Errors to make changes to                                               | your              |
| 200 <b>0</b> 0000   |                                                                                                    |                   |
| 011 FALL Undergrad  | usta   Cistion   Iniversity of DA                                                                            |                   |
| exteruer Lanagiãtar | oate I clanor onversity of PA                                                                                |                   |
| Sectors ( Vineigiau | Success: dropped Kerror: unable to                                                                           | drop class        |
| Class               | Success: dropped X Error: unable to                                                                          | drop class        |
| Class<br>ACTG 251   | Success: dropped Kerror: unable to<br>Message<br>Success: This class has been removed from your<br>schedule. | drop class Status |

\*\* When you are finished in Student Center, always remember to select "Sign Out" from the top right corner of any page.